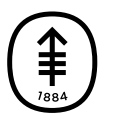

## PATIENT & CAREGIVER EDUCATION Invited guests: Joining the visit

Invited friends and family will get the link and dial-in information by email. We'll send them this information 3 days before your telemedicine visit. We'll send it again on the day of your visit.

If you invite them within 3 days of your visit, they will get an email soon after you add them. We will also send a reminder on the day of the visit.

When it's time for your telemedicine visit to start:

- 1. Your invited guest selects the link in the email.
- A screen will open in their web browser. They select "I'm not currently with the patient" (see Figure 12). Then, they enter their name, relationship to you, and their email address.
- 3. They select "Continue" to join.

| Memorial Siean Ketturing<br>Cancer Center               |    |                                                                                                    | Ø |
|---------------------------------------------------------|----|----------------------------------------------------------------------------------------------------|---|
| MSK Telemedicine<br>Welcome to your telemedicine visit. |    |                                                                                                    |   |
| Log in with your MyMSK account                          |    | Don't have a MyMSK Account?                                                                        |   |
| Sign in with MyMSK                                      |    | You can join by selecting an option below<br>O I'm the patient<br>O I'm currently with the patient |   |
|                                                         |    | I'm not currently with the patient Your first name                                                 |   |
|                                                         | or | Your last name                                                                                     |   |
|                                                         |    | Your email address                                                                                 |   |
|                                                         |    | I am the patient's                                                                                 | ~ |
|                                                         |    | Sign in                                                                                            |   |

Figure 12. The "I'm not currently with the patient" button

If your guest is physically with you and they are helping you sign in on their device:

- 1. They select "I'm currently with the patient."
- 2. They enter your date of birth or their MyMSK proxy account information to join.
- You may see a pop-up asking to allow MSK Telemedicine to access your camera and microphone. Select "Allow."

If you have questions or concerns, contact your healthcare provider. A member of your care team will answer Monday through Friday from 9 a.m. to 5 p.m. Outside those hours, you can leave a message or talk with another MSK provider. There is always a doctor or nurse on call. If you're not sure how to reach your healthcare provider, call 212-639-2000.

For more resources, visit www.mskcc.org/pe to search our virtual library.

Invited guests: Joining the visit - Last updated on All rights owned and reserved by Memorial Sloan Kettering Cancer Center